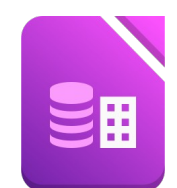

## Öffne die Datenbank Gebrauchtwagen.odb

1. Erstelle eine neue Tabelle mit folgenden Feldern und Feldeigenschaften in der Entwurfsansicht:

| Feldname | Felddatentyp | Feldgröße, Format                                                            |  |
|----------|--------------|------------------------------------------------------------------------------|--|
| Nummer   | Integer      | Auto-Wert<br>Bei den Feldeigenschaften (unten) wähle bei Auto-Wert <b>ja</b> |  |
| Marke    | Text         | 25                                                                           |  |
| verkauft | Datum/Zeit   | Formatfeld: Wähle ein Datum vom Format 31.12.1999                            |  |

- 2. Lege den **Primärschlüssel** auf das Feld **Nummer**. Base erledigt das automatisch, wenn der Autowert auf ja steht und der Feldtyp integer ist.
- 3. Speichere die Tabelle unter dem Namen **Bestand**.

|   | Nummer                | Marke          | verkauft   |
|---|-----------------------|----------------|------------|
| Þ | þ                     | Skoda Citigo e | 12.09.2020 |
|   | 1                     | Toyota Auris   | 04.05.2018 |
|   | 2                     | Tesla Model 3  | 15.08.2021 |
|   | 3                     | VW Golf        | 22.05.2013 |
|   | 4                     | Fiat 500e      | 30.12.2022 |
| + | <autofeld></autofeld> |                |            |

- 4. Füge folgende Datensätze in die Tabelle **Bestand** ein: Doppelklick auf Bestand, dann die Werte in die Tabelle eintragen – die Nummer wird automatisch eingefügt.
- 5. Füge eine neue Spalte mit dem Feldnamen *Farbe* ein (Typ: Text, Länge 25). Klick mit der rechten Maustaste auf *Bestand* und dann auf *bearbeiten*. Füge unten ein neues Datenfeld *Farbe* dazu.
- 6. Gib jedem Auto eine beliebige Farbe! Öffne die Tabelle Bestand mit Doppelklick und schreib zu jedem Auto eine Farbe!
- 7. Öffne die Tabelle Gebrauchtwagen und sortiere die Tabelle aufsteigend nach dem Baujahr.

## Abfragen:

- 8. Erstelle folgende Abfragen über die **Tabelle Gebrauchtwagen**. Alle Felder sollen angezeigt werden. Wähle **Abfrage in der Entwurfsansicht erstellen** und füge die Tabelle **Gebrauchtwagen** hinzu. Mit einem Doppelklick auf die Feldbezeichner kannst die Felder der Abfrage hinzuügen.
  - a) Abfrage A1\_Wenige\_Kilometer:
     alle Gebrauchtwagen, der Kilometeranzahl unter 50 000 liegt.
  - b) Abfrage A2\_Klimaanlage: alle Wagen mit Klimaanlage Der Wert 1 steht für Ja, 0 steht für Nein!

**F5-Taste:** blendet ein und aktualisiert die Ergebnistabelle.

Du kannst auch auf die Schaltfläche Abfrage ausführen: A klicken.

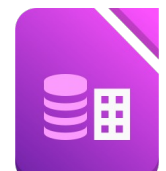

- c) Abfrage A3\_Blau\_rot: alle Autos, die entweder blau oder rot sind, nach Farbe absteigend sortiert. Unter dem Tabellennamen kannst du die Sortierung einstellen.
- d) Abfrage A4\_Sofort\_verfügbar: Alle Marken, die nach dem 1.2.2004 verfügbar sind, sortiert nach dem Datum, aufsteigend.
   > #01.02.2004#
- e) Abfrage A5\_Viele\_PS:
  Verwende die Felder Marke, Baujahr, Farbe, PS.
  Alle Autos mit mehr als 100 PS, aufsteigend nach PS sortiert.
- f) Abfrage A6\_Alte\_Autos:
   Verwende die Felder Marke, Farbe und Baujahr.
   alle mit einem Baujahr vor 2000, aufsteigend nach Baujahr.
- g) Abfrage A7\_Erstbesitz:
   Felder: Marke, Baujahr, Kilometer, sonstiges, Preis alle Autos, die im Feld sonstiges den Text Erstbesitz enthalten.
- h) Abfrage A8\_Erstbesitz\_günstig: Preis zwischen 7.000 € und 30.000 €, im Feld sonstiges steht Erstbesitz zwei Bedingungen müssen erfüllt sein: Preis: zwischen 7000 und 30000, Sonstiges: Erstbesitz
- 9. Erstelle zwei Berichte über die Tabelle **Gebrauchtwagen**: Berichte erstellt man am einfachsten mit dem Assistenten!
  - a) Bericht **Gebrauchtwagen1**: alle Felder sortiert nach **Baujahr**
  - b) Bericht **Gebrauchtwagen2**: alle Felder, nach Farbe gruppiert, sortiert nach **Baujahr**, dann nach **Marke**